## 桃園市八德社區大學講師投遞課程操作手冊

1 新講師請點選加入講師

舊講師請直接跳至步驟 4

|   | <b>公德型</b> 梅麗          | 週課表                   | 報名需知      | 加入學員                        | 加入講師         | 帳號 2887<br>密碼 驗證碼<br>※忘記空碼 ※ 學員登入 ※ 講師登入 |
|---|------------------------|-----------------------|-----------|-----------------------------|--------------|------------------------------------------|
| L | 106-秋季班尚未開放學員報名【日期尚未公: | 布】・ <mark>講師</mark> 打 | 设課日期【2017 | - <mark>04-01</mark> ~ 2017 | 7-04-14】,請老師 | 师們在時間內進行投課!。                             |

### 2 填妥基本資料,紅色\*記號為必填項目,填寫完成請點選送出

| 相片                   | 大頭照 生活照 生活照                                        |
|----------------------|----------------------------------------------------|
|                      | 上傳 上傳                                              |
| 姓名*                  | (請填身分證上中文全名)                                       |
| *身分證號碼               | (登入帳號)                                             |
| 性別*                  | =請選擇= 7                                            |
| 生日*                  | 民國 =請選擇= T 年 =請選擇= T 月 =請選擇= T 日 (預設登入密碼,登入後可自行修改) |
| 電話                   | 公司: (範例:02-1234-5678)                              |
|                      | 住宅: (範例:02-1234-5678)                              |
|                      | 手機:* (範例:09xx123456)                               |
| 通訊地址*                | =請選擇=▼ 縣/市 ▼ 鄉/鐃/市/區                               |
| Email*               |                                                    |
| 帳號資訊                 | 1.郵局或銀行請擇一輸入<br>2.只開放教師註冊時填寫,如要修改請治社大行政人員。<br>鄭局帳號 |
|                      | 銀行帳號 銀行名稱 513日傳 51310號                             |
| 學歷*                  | = 講選擇 = ▼ 畢業學校 科系 科系                               |
| 緊急聯絡人                |                                                    |
| 緊急聯絡人電話              |                                                    |
| 車牌號碼                 |                                                    |
| 部落格網址                |                                                    |
| Alb AR For a la sola | (請問您的公開部落格、網站的網址為何?如果沒有的話,請填寫「建置中」)                |
| 教師Facebook           | (注明你的脸隶编补发流)和男次方的话,连续变 「海里山」)                      |
|                      | (詞向念印]數官兩進句问: 如未及方的語: 調供為 注意下])                    |
|                      | 目前支援Youtube連結網址,請直接拷貝Youtube課程介绍影片網址               |
| 現職                   |                                                    |
| 簡歷*                  |                                                    |
| · 簡歷二                | 如果具備不同領域的簡歷,可填寫在此。在投遞課程時可選擇要使用哪一個簡歷。               |

| 在那一所社天在<br>教?                                                                                                    |    |
|----------------------------------------------------------------------------------------------------|----|
| 曾經開過課程 曾在其他單位開授(正式授課整學期)之課程(課程名稱/年度期別/單位全名)                                                                                          |    |
|                                                                                                    |    |
|                                                                                                    |    |
| 公民週參與軌行 您覺得您的課程將如何參與本校重要校務活動-公民週?<br>(本校每學期第九週20:00-21:30晚間將實施公民素養週,當週活動由本校師生共同籌劃與參與,<br>期別減過公民週一系列活動促進研醛開的交流,並增進師牛與社區居民對公共講題的認識與參與) |    |
|                                                                                                    |    |
|                                                                                                    |    |
|                                                                                                    |    |
|                                                                                                    | 送出 |

- 3 社大審核通過講師資格後,即開通帳號(若有問題可與社大連繫 03-3761060),並請講師於投課開放期間完成投課。
  - 3.1 春季班投課時間:9月初至9月底。
  - 3.2 秋季班投課時間:4月初至4月中。
  - 3.3 實際開放投課時間請至社大官網 http://www.bcc.org.tw/ 查詢。
- 4 在畫面右上角填上帳號、碼碼及驗証碼後,點選講師登入
  - 4.1 帳號:身分證字號全碼
  - 4.2 密碼:出生年月日六碼兩組(系統預設,講師登入後即可修改) (例如:60年次3月18日則 key入600318600318)
  - 4.3 驗證碼:隨機,每次都會不同。

| ····德羅///////////////////////////////// | 週課表 報名需知       | 加入學員             | 加入講師                     | 帳號<br>密碼<br>★ 忘記密碼 ★ 學員登入 → 講師登入 |
|-----------------------------------------|----------------|------------------|--------------------------|----------------------------------|
| 106-秋季班尚未開放學員報名【日期尚未                    | 公布】。講師投課日期【20] | 17-04-01 ~ 2017- | ·04-14】 <sup>,</sup> 請老師 | 師們在時間內進行投課!。                     |

#### 5 請點選投遞課程(紅框1或2)

(舊講師請先點選講師中心,檢視講師資料是否完整)

| ₩.e                                                                                         | 週課表 報名需知                                                                               | 投課歷程 1 投                                                                                                    | 遞課程 講師中心                                                                     | HI! 路人甲 講師你好 登出 |  |  |  |  |
|---------------------------------------------------------------------------------------------|----------------------------------------------------------------------------------------|----------------------------------------------------------------------------------------------------|------------------------------------------------------------------------------|-----------------|--|--|--|--|
| -<br>-<br>-<br>-<br>-<br>-<br>:<br>:<br>:<br>:<br>:<br>:<br>:<br>:<br>:<br>:<br>:<br>:<br>: | 投課學期<br>106-秋季班<br>106-審季班<br>講師中心功能說明<br>投遞課程:新的學期到來,<br>投課歷程:你曾經在社大提<br>學員清單:可以直詢到每個 | 投課開始日期           2017-04-01           2016-09-15           可以經由這邊來提交           交過的課程歷史紀錄           課程的學員姓名及出                     | <mark>投課結束日期</mark><br>2017-04-14<br>2017-10-14<br>要關的課程。可参考如右文<br>。<br>席狀況。 | 牛說明連結 \min      |  |  |  |  |
| 學員問題<br>講師資訊<br>修改室碼<br>登出                                                                  | 學員問題:可以看到學員對<br>講師寶訊:方便的馬您提供<br>修改蜜碼:經常修改座碼,<br>登出:當您操作完畢後,請                           | 學員問題:可以看到學員對課程發表的任何問題,講師也可以針對問題回覆。<br>講師資訊:方便的爲您提供了講師個人資訊資料修改!<br>修改蜜碼:經常修改空碼,可以使您空碼的安全性更高!<br>登出:當您操作完單後,請退出登入狀態,這樣對保護您私人資訊更安全! |                                                                              |                 |  |  |  |  |

- 6 填寫課程:請先點選下圖紅框1選正確學期。
  - 6.1 舊講師可點下列紅框處 2 複製或 3 我要填寫新課程表單
  - 6.2 2 複製:適用舊課續投
  - 6.3 3 我要填寫新課程表單:適用新進講師或舊講師新投課

| 時先繼擇曾經開設過課程的學期,將會列出該學期的開課歷程<br>1 全部學期 ▼                                                                     |         |       |         |                   |      |            |      |                                    |  |  |
|----------------------------------------------------------------------------------------------------|---------|-------|---------|-------------------|------|------------|------|------------------------------------|--|--|
| 歷史課程                                                                                                    | 列表      |       |         |                   |      |            |      |                                    |  |  |
| 序號                                                                                                    | 學期      | 課程編號  | 課程名稱    |                   | 學分費  | 開課日期       | 星期   | 上課時 <mark>間 功能</mark>              |  |  |
| 1                                                                                                    | 106-春季班 | A1016 | @客家生活身  | <sup>慢</sup> 學與實作 | 2    | 2017-03-06 | 星期一  | 09:00 <mark>2 <sub>複製</sub></mark> |  |  |
|                                                                                                    |         |       |         |                   |      |            | 3    | 我要填寫新課程表單                          |  |  |
| 注意:老師如果你是要輸入新的課程,沒有把握可以一次輸入完成。<br>可以預先輸入到小作家或Word文書軟體。事後再用 "貼上" 及 "複製"<br>的方式繼續完成課程提交,這樣可以加快速度及不會因為其他原因而中斷。 |         |       |         |                   |      |            |      |                                    |  |  |
| 投課歷程                                                                                                    |         |       |         |                   |      |            |      |                                    |  |  |
|                                                                                                    |         | 投課歷   | 程 主課程資料 | 課程統計表單            | 課程大綱 | 課程確認       | 完成課程 |                                    |  |  |

PS. 講師如果之前有在社區大學課務系統提交成功過課程,就可以看到之前提交過課程的列 表,並在每個課程列表的最右邊會有【複製】的連結,按下其中一個課程連結後,即會 複製該課程的資料,如下圖

### 7.主課程資料請詳細填寫

|                | 主課                        | 程資料                      |                    |                |         |                |                    |          |      |
|----------------|---------------------------|--------------------------|--------------------|----------------|---------|----------------|--------------------|----------|------|
|                |                           | 投課歷程                     | 主課程資料              | 課程統計表單         | 課程大綱    | 課程確認           | 完成課程               |          |      |
|                |                           |                          | -                  |                |         |                |                    |          |      |
|                |                           |                          |                    |                |         |                |                    |          |      |
| 主課程基本          | <b>査</b> 科:               |                          |                    |                |         |                |                    |          |      |
| 學期             | ==請選擇== *                 |                          |                    |                |         |                |                    |          |      |
| 相片             | 課程照片                      | 課程照                      | 月課程                | 照片             |         |                |                    |          |      |
|                | 上傳                        | 上傳                       | 上                  | 傳              |         |                |                    |          |      |
| 授課講師           | 路人甲                       | 3                        | ※若有共同              | 同授課講師,         | 必須先調    | 請該講師           | 申請加入               | 講師成功     |      |
| 授課講師専<br>長簡歷選擇 | 專長簡歷一(預設                  |                          |                    | 後再點            | 點選 新增   | 曾共同講師          | 币                  |          | to   |
| 共同講師 🚽         | (                         |                          | 新增共                | 同講師            |         |                |                    |          |      |
|                | (如果有第二位(含                 | )以上的老師共同授                | 課,才需要填寫」           | 比欄位)。輸入部分講     | 師姓名或選取者 | <b>ど師之後,按下</b> | 新增即可。              |          |      |
| 課程名稱           | 」<br>企客家生活美學明             | 與實作                      |                    |                |         |                |                    |          |      |
|                | 主副標4~12字為<br>後,依評審意見將     | 原則,以活潑、簡<br>客課程名稱適度修改    |                    | 計原則,以利您精系      | 的課程招生。  | 名稱後勿冠「班        | 」、「課程」等            | 語。,校方將在調 | 果程評審 |
| 新酱投課類          | **請選擇**                   | •                        |                    |                |         |                |                    |          |      |
| /51<br>課程课功会   | ▶ 6 善                     | 律值官上                     | 1. 通               |                |         |                |                    |          |      |
|                | 10週為2学万(母)                | 「半4天石   /<br>@上課Z小時)、12% | (火山)<br>回為2学び(母翅上) | 课3小时),春秋季班     | 皆含第九週公民 | 遇,寒假班4週        | (無學分)、 <b>暑</b> 期: | 為8週(無學分) |      |
| 學群             | =請選擇= *                   |                          |                    | 0              |         |                |                    |          |      |
|                | In a day is all off and a |                          | Cale adar 1.84 The | $(\mathbf{X})$ |         |                |                    |          |      |

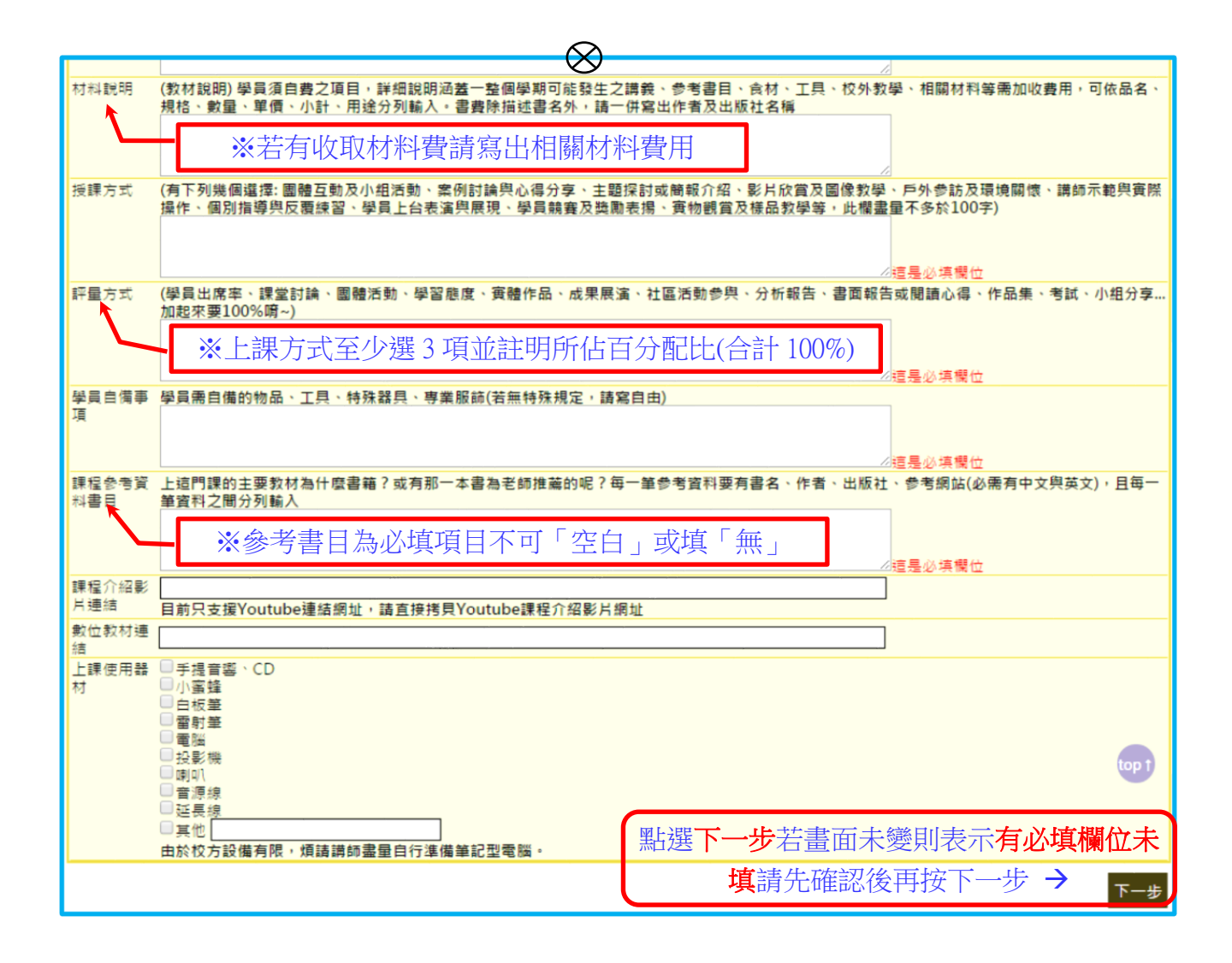

8 課程統計表單:此一步驟為協助講師對本課程的設計、評估、目標及對學員 的學習評鑑等各方面進行評估請務必認真填寫。

|                                            | 課程統計署      | 表單   |       |                |      |      |      |
|--------------------------------------------|------------|------|-------|----------------|------|------|------|
|                                            |            | 投課歷程 | 主課程資料 | 課程統計表單         | 課程大綱 | 課程確認 | 完成課程 |
|                                            |            |      |       |                |      |      |      |
|                                            |            |      |       |                |      |      |      |
|                                            |            |      |       |                |      |      |      |
| 課程統計表單:                                    |            |      |       |                |      |      |      |
| 教師如何評估學員學習需                                | 鲁求?*必遑     | -    |       |                |      |      |      |
| 🗌 課堂討論                                     |            |      |       |                |      |      |      |
| ■ 課堂問卷                                     |            |      |       |                |      |      |      |
| <ul> <li>□ 課後言款</li> <li>□ 墨習評量</li> </ul> |            |      |       |                |      |      |      |
| □ 市場調査                                     |            |      |       |                |      |      |      |
| ■ 業界消息                                     |            |      |       |                |      |      |      |
| □ 其他                                       |            |      |       |                |      |      |      |
| 教師的課程規劃模式?*<br>您的課程規劃以何種方式                 | 必選<br>〔為主・ |      |       |                |      |      |      |
| 🔲 學員需求導向                                   |            |      |       |                |      |      |      |
| ■ 知識領域導向                                   |            |      |       |                |      |      |      |
| ● 教学経験等问<br>■ 業界慣例道向                       |            |      |       |                |      |      |      |
| ■ 服務需求導向                                   |            |      |       |                |      |      |      |
| □ 議題需求導向                                   |            |      |       |                |      |      |      |
| ■ 其他                                       |            |      |       |                |      |      |      |
| 本課程系統化規劃之情刑                                | *必選        |      |       | $\bigcirc$     |      |      |      |
| AND AND THE OWNER OF A DECISION            |            |      |       | $(\mathbf{X})$ |      |      |      |

| 教師個人參與教學專業進修措能活動之性質* <mark>必選</mark><br>您參與「非本社大辦理的」教學專業進修情形                               |
|--------------------------------------------------------------------------------------------|
| <ul> <li>□ 無。</li> <li>□ 與任數科目有關之進修</li> <li>□ 與成人敎學技巧有關之進修</li> <li>□ 與股份有關之進修</li> </ul> |
| <ul> <li>□ 共興電 設展 有關之進修</li> <li>□ 其他</li> </ul>                                           |
| 教師教材研發之情形* <mark>必選</mark>                                                                 |
| =請選擇= ▼                                                                                    |
| 您對本校教學環境感到滿意的程度 * 最低1分, 最高5分 * <mark>必</mark> 選                                            |
| =請選擇=▼                                                                                     |
|                                                                                            |

#### 9 課程大綱:請寫完整,主題與內容不可相同,以內容描述主題:

- 9.1 主題:請不要填寫課、章節或英日、文(請在內容介紹) 例 1:第一章第一節問候語(可慎寫教林夕孫,百冊**入**大家來新
  - 例 1:第一章第一節問候語(可填寫教材名稱+頁碼→大家來說日語 P2)

例2:語文類「問候語」(請直接填寫早安、午安…等),内容再填上日文 こんばんは或英文 Good evening…等;並請盡量填寫完整。

| 講師        | 週數               | 主題/單元名稱                                         | 内容                                                           | 目標/效益/產出  | 功能    |
|-----------|------------------|-------------------------------------------------|--------------------------------------------------------------|-----------|-------|
| 主題(謎<br>▼ | \$簡短在20字<br>・ (走 | •內)·內व(體醫短在70字內)都需要<br>簡短 20 字內<br>習出 70 字自動截斷) | <sup>被摸寫,未完成填寫書,社大不受理該課<br/>簡短 70 字內<br/>(超出 70 字自動截斷)</sup> | ■■        | 新増 清除 |
|           | 第一週              | 課程主題內容簡述                                        | 相見歡&溫故知新                                                     |           | 編輯 刪除 |
|           | 第三週              |                                                 |                                                              |           |       |
|           | 第三週              |                                                 |                                                              |           |       |
|           | 第四週              |                                                 |                                                              |           |       |
|           | 第五週              |                                                 |                                                              |           |       |
|           | 第六週              |                                                 |                                                              |           |       |
|           | 第七週              |                                                 |                                                              |           |       |
|           | 第八週<br>第九週       | 公民週                                             | 講座或公共論壇                                                      |           |       |
|           | 第十週              |                                                 |                                                              |           |       |
|           | 第十一週             |                                                 |                                                              |           |       |
|           | 第十二週             |                                                 |                                                              |           |       |
|           | 第十三週             |                                                 |                                                              |           |       |
|           | 第十四週             |                                                 |                                                              |           |       |
|           | 第十五週             |                                                 |                                                              |           |       |
|           | 第十六週             |                                                 |                                                              |           |       |
|           | 第十て短             |                                                 |                                                              |           |       |
| L         | 新T7(22           |                                                 |                                                              |           |       |
|           |                  |                                                 |                                                              | 1 點選ト一步 - | 下一步   |

10 填妥完十八週資料並按下一步,系統會提示是否確定要新增新課程,畫面如下:

| 5式繼續完成課程提交<br>課程大綱                    | bcc.tycc.orq.tw 顯示:<br>確定要儲存新增的課程嗎<br>防止此網頁產生其他對話方塊。 | ×     |    |
|---------------------------------------|------------------------------------------------------|-------|----|
| 週數 主題/單 <del>7</del><br>[在20字内)、內容(請簡 | 點選 確定 →                                              | 確定 取消 | 功能 |

| ₹完成課程提交<br>課程大綱      | bcc.tycc.org.tw 顯示:<br>恭喜你!完成了新課程的送出。如要修改已新增的課程,請按【投課歷程】<br>後,選擇新課程的學期,即可進行修改。 | × |       |
|----------------------|--------------------------------------------------------------------------------|---|-------|
| ⇒輻/貿子                | 防止此網頁產生其他對話方塊。                                                                 |   | 「力会会」 |
| ⊻/////↓<br>℃內)、內容(請簡 | 點選 確定 → 確定                                                                     |   |       |
|                      |                                                                                |   | 新増 清除 |

# 10.1 繼續 複製 投課或 填寫新課程表單

| <b>後回</b> 御<br>請先<br>全部                                                                              | ● 建築 報名需知 投課歷程 投遞課程 講師中心 HI! 路人甲: 講師你好登出<br>請先選擇曾經開設過課程的學期,將會列出該學期的開課歷程<br>全部學期 ▼ |               |              |      |            |      |       |      |  |  |  |
|----------------------------------------------------------------------------------------------------|-----------------------------------------------------------------------------------|---------------|--------------|------|------------|------|-------|------|--|--|--|
| 廢中課和                                                                                                 | 星列表                                                                               |               |              |      |            |      |       |      |  |  |  |
| 序號                                                                                                   | 學期                                                                                | 課程編號          | 課程名稱         | 學分費  | 開課日期       | 星期   | 上課時間  | Thés |  |  |  |
| 1                                                                                                    | 106-秋季班                                                                           | 58e21721b10d4 | 國客家生活美學與實作   | 2    |            |      | 09:00 | 複製   |  |  |  |
| 2                                                                                                    | 106-春季班                                                                           | A1016         | @客家生活美學與實作   | 2    | 2017-03-06 | 星期一  | 09:00 | 複製   |  |  |  |
| 注意:老師如果你是要輸入新的課程,沒有把握可以一次輸入完成,可以預先輸入到小作家或Word文書軟體,事後再用"點上"及"複製"<br>的方式繼續完成課程提交,這樣可以加快速度及不會因為其他原因而中斷。 |                                                                                   |               |              |      |            |      |       |      |  |  |  |
|                                                                                                    | E# 1                                                                              | 崖確認<br>投課歷程   | 主課程資料 課程統計表單 | 課程大綱 | 課程確認       | 完成課程 |       |      |  |  |  |

11 檢視是否投遞成功:(點選上圖 投課歷程後畫面會出現已投遞成功之課程)

| 我的課程(講師)                   |                        |             |               |                         |         |                |         |          |          |          |      |
|----------------------------|------------------------|-------------|---------------|-------------------------|---------|----------------|---------|----------|----------|----------|------|
| 請先選擇學期:將會列出曾經在社大提交過的課程歷史紀錄 |                        |             |               |                         |         |                |         |          |          |          |      |
| 全部學期 ▼  □  □               |                        |             |               |                         |         |                |         |          |          |          |      |
| 開課日期經由社大輸入課程就不允許講師刪除       |                        |             |               |                         |         |                |         |          |          |          |      |
|                            |                        |             |               |                         |         |                |         |          |          |          |      |
|                            | 投課時間                   | 學期          | 課程編號          | 課程名稱                    | 學分<br>數 | 開課日期           | 星期      | 上課時<br>間 | 報名人<br>數 | 繳費人<br>數 | 功能   |
|                            | 2017-04-03<br>17:34:25 | 106-秋<br>季班 | 58e21721b10d4 | ©客家生活美學與<br>實作 <b>談</b> | 2       |                |         | 09:00    | 0        | 0        | 刪除修改 |
|                            | 2017-03-06<br>00:00:00 | 106-春<br>季班 | A1016         | ⑮客家生活美學與<br>賽作 <b>覧</b> | 2       | 2017-<br>03-06 | 星期<br>一 | 09:00    | 0        | 0        | 修改   |

- 12 若確定投遞成功且不再修改請記得右上角按登出。
- 13 以上若操作上有任何問題 請聯絡八德社大 03-3761060。